## Navigating appointment scheduling in Handshake:

- Click on the "Book Now" button on the HPAO website homepage
- In the upper right corner, click on Career Center
- Click on "Appointment" tab
- Click on blue button "Schedule a New Appointment"
- Select "Health Professions Advising"
- Choose the appropriate advisor to check their availability